## 1.成績をインポートするには、まず「授業」を選択します

| = <sup>INJ8</sup> |                                                                 | ストリーム 投業 メンバー 振さ                               | ⊛ ≣ 🔕 |
|-------------------|-----------------------------------------------------------------|------------------------------------------------|-------|
|                   | 国語<br>1年1組<br>クラスコード aux4bgt []<br>Meet のリンク https://meet.googk | e com/bakug/AMteal/lige                        |       |
|                   | 期限型近<br>提出期限の近い課題はあり                                            | (2) >>XCROULLEAD                               | )     |
|                   | ません                                                             | SUPPOTER GKGA さんが新しい課題を投稿しました:環境問題テスト<br>11:00 |       |

2. 成績をインポートしたい課題を選択します

| ≡ <sup>3638</sup><br>1911 | ストリーム              | 登室 メンバー 長点                            | ⊗ ≡ (8) |
|---------------------------|--------------------|---------------------------------------|---------|
|                           | - 9.4 C            | )( Meet 📋 Google カレンダー 💩 クラスのドライブフォルダ |         |
|                           | 副 環境問題テスト          | 10年12月11日 - 11日                       |         |
|                           | 原葉に関する補足資料         | 新報告: 2月22日                            |         |
|                           | 間 用来試験の振送り         | 最终國第: 1月22日                           |         |
|                           | 2 今日の無限り щ 2       | 最终编辑: 1月22日                           |         |
|                           | ● 今日の授業を振り返ってみましょう | 接稿日: 2月22日                            |         |
|                           | 目 環境問題の解決について      | 最终編集-9.17                             |         |
|                           |                    |                                       |         |

### 3.「課題を表示」をタップします

| = DN78<br>101M | ストリーム 野童 メンバー                 | <b>张杰</b>           | ⊛ ≡ (5) |
|----------------|-------------------------------|---------------------|---------|
|                | + ft:st: 🗇 Meet 🛅 Google 7:1- | ンダー 🛞 クラスのドライブ フォルダ |         |
|                | (注) 環境問題テスト                   | 1298.07: 11.00      |         |
|                | <sup>田田</sup> なし              | 2 О ВОЗТВО          |         |
|                | 國際を執定                         |                     |         |
|                | 2 炊業に関する確定資料                  | 1216G 27522G        |         |
|                | (2) XR*XXWの部直り                | 18145-1819L 27(221) |         |
|                | (2) 今日の振送り 戦:                 | ·新共福田: 2月22日        |         |
|                | ● 今日の投業を振り返ってみましょう            | 新编品: 2月22日          |         |
|                | ■ 環境問題の解決について                 | 副約編集, 5.17          |         |

# 4. 右上の「成績をインポート」をタップします

| = 1018<br>1 ** 1.00 | Fill 120820 III 3                          |
|---------------------|--------------------------------------------|
| 运动 M                | -                                          |
| □ 🕙 すべての生徒          | 環境問題テスト                                    |
| ステータスで並べ替え -        |                                            |
| □ 理出済み              | (で) 「「「「」」」 「「」」 「」」 「」」 「」」 「」」 「」」 「」」 「 |
|                     |                                            |
|                     | B 948 up12                                 |
|                     | 建出港办 提出港办                                  |
|                     |                                            |

5.「インポート」をタップすると、インポートが開始します

| = <sup>(K)S</sup><br>1 = 1 = | 74 <u>140810</u> II O                            |  |
|------------------------------|--------------------------------------------------|--|
| 21.65 🖸 100.4                | - *                                              |  |
| - 🕒 745028                   | 環境問題テスト<br>成績をインボート                              |  |
| ステータスで並べ替え ・                 |                                                  |  |
| - R234                       |                                                  |  |
|                              | under 2.4 - 11                                   |  |
|                              | 成績をインボート<br>「確視問題テスト」から成績をインボートしてもよろしいですか?インボートす |  |
|                              | 62、Cassinoim 月018月018月1日8日<br>キャンセム<br>インボート     |  |

#### 6. フォームの点数が反映されました

| = DNDB<br>1910           | 予順 生活の混出物                   | III (S          |
|--------------------------|-----------------------------|-----------------|
| 运印 🖸 100 A               | -                           | ۲               |
| □ 🛃 すべての生徒               | 環境問題テスト 目前のイングート            | :11:07 成績をインボート |
| ステータスで並べ替え 👻             | 2 O                         |                 |
| 二 提出消み                   | 環境問題 テスト                    |                 |
| □ ③ ±400 up12 00<br>78.5 |                             |                 |
| □ ③ ##81 up14 60<br>7#3  | (2) x403 up12 (2) x403 up14 |                 |
|                          | 留出某本 提出某本                   |                 |
|                          |                             |                 |

7.「:」から「返却」をタップします

# (※一斉に返却したい場合は「すべての生徒」にチェックを入れて「返却」をタップします)

| ≡ <sup>10028</sup><br>1 ** 1 M | 予順 生徒の提出物  | III (§                         |
|--------------------------------|------------|--------------------------------|
| 差却                             |            | ۲                              |
| □ 😫 すべての生徒                     | 環境問題テスト    | 最後のインボート:11.07 <b>成績をインボート</b> |
| ステータスで並べ替え -                   | 2 О повтал |                                |
| (現出済み                          | 環境問題テスト    |                                |
|                                |            |                                |
| 返却 C154ADH3 キー<br>あおお up14     |            |                                |
|                                | 黄生清み 夏生洗み  |                                |
|                                |            |                                |

8. 「返却」をタップすると、返却完了です

| = (R)S<br>1=14      | 7.8 110.02.00                                            | = <b>6</b>          |
|---------------------|----------------------------------------------------------|---------------------|
| 2.00 🗹 🛛 🔹          |                                                          | ۲                   |
| E Satura            | 環境問題テスト 8950                                             | インボート:1107 成績をインボート |
| ステータスで並べ替え -        | 2 О новсяю                                               |                     |
|                     | 電信用量テスト<br>生徒1人に使出物を送却しますか?                              |                     |
| . (C) AAR (g12 72.5 | TACE 生活が通知を受け用り、成績を確認できるようになります。また、フォームで点数も確認できるようになります。 |                     |
|                     |                                                          |                     |